解决方案实践

# 快速搭建 DeepSeek 推理系统

文档版本1.1.0发布日期2025-02-19

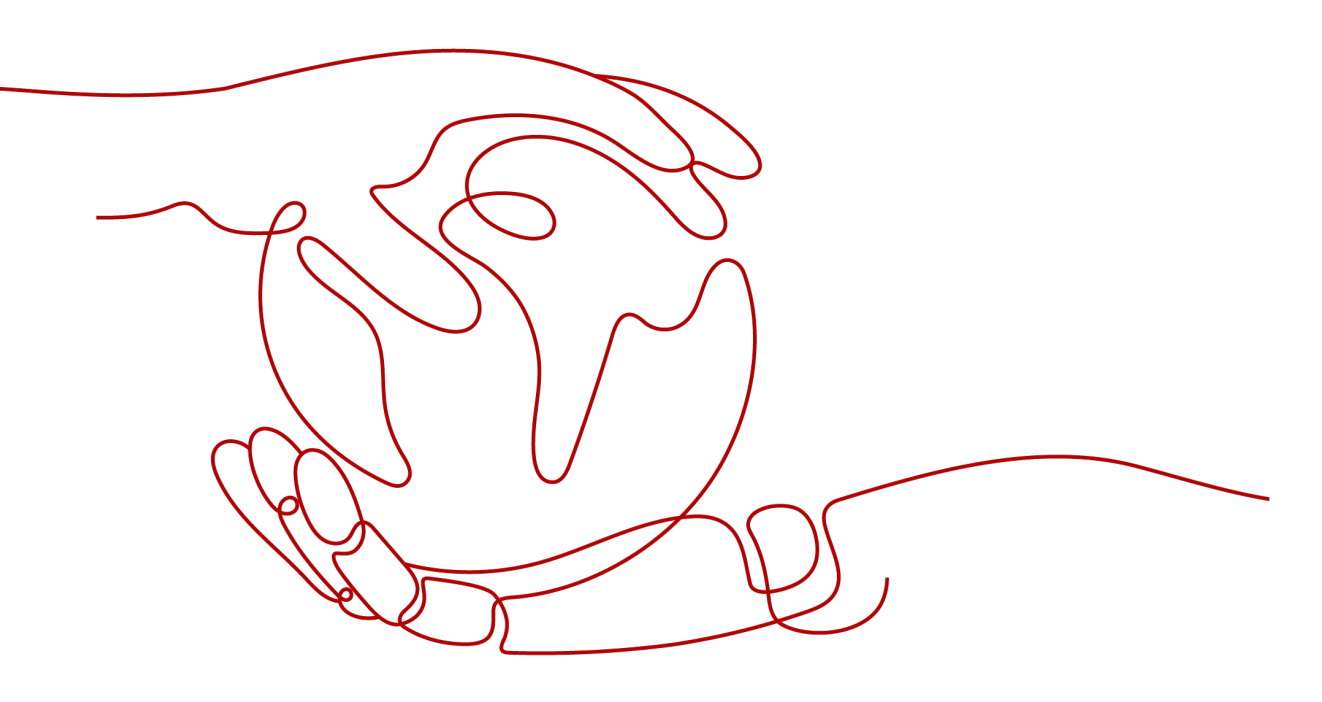

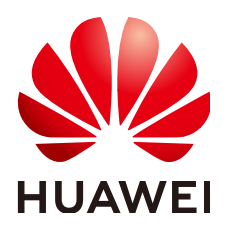

#### 版权所有 © 华为技术有限公司 2025。保留一切权利。

非经本公司书面许可,任何单位和个人不得擅自摘抄、复制本文档内容的部分或全部,并不得以任何形式传播。

#### 商标声明

#### 注意

您购买的产品、服务或特性等应受华为公司商业合同和条款的约束,本文档中描述的全部或部分产品、服务或 特性可能不在您的购买或使用范围之内。除非合同另有约定,华为公司对本文档内容不做任何明示或暗示的声 明或保证。

由于产品版本升级或其他原因,本文档内容会不定期进行更新。除非另有约定,本文档仅作为使用指导,本文 档中的所有陈述、信息和建议不构成任何明示或暗示的担保。

## 安全声明

## 漏洞处理流程

华为公司对产品漏洞管理的规定以"漏洞处理流程"为准,该流程的详细内容请参见如下网址: https://www.huawei.com/cn/psirt/vul-response-process 如企业客户须获取漏洞信息,请参见如下网址: https://securitybulletin.huawei.com/enterprise/cn/security-advisory

目录

| 1 方案概述    | 1  |
|-----------|----|
| 2 资源和成本规划 | 3  |
| 3 实施步骤    | 9  |
| 3.1 准备工作  | 9  |
| 3.2 快速部署  |    |
| 3.3 开始使用  |    |
| 3.4 快速卸载  |    |
| 4 附录      |    |
| 5 修订记录    | 26 |

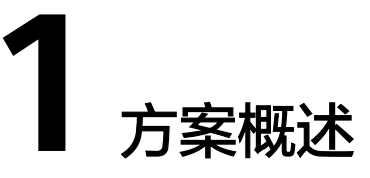

## 应用场景

随着互联网信息量的爆炸式增长,企业和个人面临着海量数据管理和高效检索的需求。传统的搜索引擎虽然能够满足基本的搜索需求,但在面对复杂多样的数据类型和个性化需求时,往往显得力不从心。因此,DeepSeek应运而生,DeepSeek(深度求索)作为一款国产AI大模型,凭借其高性能、低成本和多模态融合能力,在人工智能领域崛起,并在多个行业中展现出广泛的应用潜力。

该解决方案帮助您在华为云Flexus云服务器X实例(弹性云服务器 ECS)上快速搭建 DeepSeek-R1轻量级推理系统。DeepSeek-R1是一个高性能的AI推理模型,专注于数 学、代码和自然语言推理任务,通过Ollama在云服务器中部署DeepSeek-R1蒸馏版轻 量模型,快速打造您的私人AI助手,主要适用如下场景:

- 自然语言处理:能够理解和生成自然语言文本,适用于对话、翻译、摘要等任务。
- 文本生成:能够生成连贯、逻辑清晰的文本,适用于内容创作、故事编写等。
- 问答系统:能够回答用户提出的问题,适用于客服、知识库查询等场景。
- 情感分析:能够分析文本中的情感倾向,适用于市场调研、舆情监控等。
- 文本分类:能够对文本进行分类,适用于垃圾邮件过滤、新闻分类等。
- 信息抽取:能够从文本中提取关键信息,适用于数据挖掘、知识图谱构建等。

## 方案架构

该解决方案帮助您在华为云Flexus云服务器X实例(弹性云服务器 ECS)上快速搭建 DeepSeek-R1蒸馏版模型。

### **图 1-1** 方案架构图

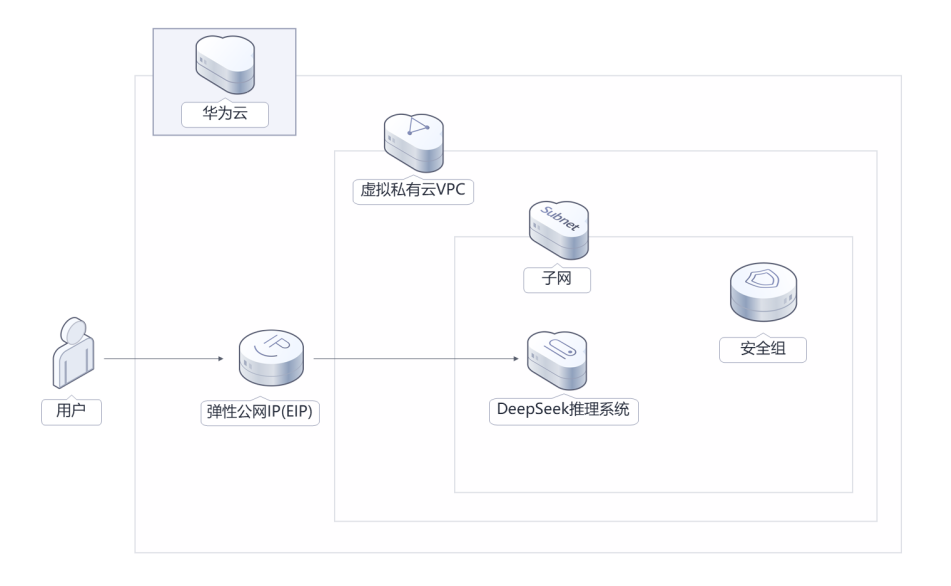

该解决方案将会部署如下资源:

- 创建一个弹性公网IP EIP,用于提供访问公网和被公网访问能力。
- 创建一台Flexus云服务器X实例(弹性云服务器 ECS),用于搭建DeepSeek-R1蒸 馏版模型。
- 创建一个安全组,通过配置安全组规则,为云服务器提供安全防护。

## 方案优势

高性能

DeepSeek通过强化学习技术显著提升推理能力,支持多步骤逻辑推理,能够逐步 分解复杂问题并解决问题。

- 低成本
   提供高性价比的云服务器,用户可以根据实际需求自定义不同规格的云服务器。
- 一键部署
   一键轻松部署,即可快速完成云服务器和公网IP等资源的下发以及DeepSeek-R1
   蒸馏版模型的搭建。

## 约束与限制

 该解决方案部署前,需注册华为账号并开通华为云,完成实名认证,且账号不能 处于欠费或冻结状态。如果计费模式选择"包年包月",请确保账户余额充足以 便一键部署资源的时候可以自动支付;或者在一键部署的过程进入费用中心,找 到"待支付订单"并手动完成支付。

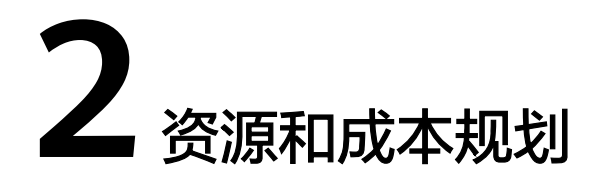

该解决方案主要部署如下资源,以下费用仅供参考,具体请参考华为云官网<mark>价格详</mark> 情,实际收费以账单为准。

| 华为云服务                    | 资源名称                                                     | 配置示例                                                                                                    | 数<br>量 | 每月预估花<br>费 |
|--------------------------|----------------------------------------------------------|----------------------------------------------------------------------------------------------------|--------|------------|
| 虚拟私有云<br>VPC             | building-a-deepseek-<br>Inference-system-demo            | <ul> <li>VPC网段:<br/>172.16.0.0/16</li> <li>区域:华北-北京<br/>四</li> </ul>                                                                   | 1      | 0.00元      |
| 子网 Subnet                | building-a-deepseek-<br>Inference-system-<br>demo-subnet | <ul> <li>子网网段:<br/>172.16.1.0/24</li> <li>区域:华北-北京<br/>四</li> </ul>                                                                    | 1      | 0.00元      |
| 安全组<br>SecurityGro<br>up | building-a-deepseek-<br>Inference-system-demo            | <ul> <li>允许ping:<br/>0.0.0.0/0</li> <li>开放端口22允许<br/>Cloud Shell 登<br/>录:<br/>121.36.59.153/3<br/>2</li> <li>区域:华北-北京<br/>四</li> </ul> | 1      | 0.00元      |

| 表 2-1 资源和成本规划 | (按需计费) | CPU | 版 |
|---------------|--------|-----|---|
|---------------|--------|-----|---|

| 华为云服务             | 资源名称                                                  | 配置示例                                                                                                    | 数量 | 每月预估花<br>费                   |
|-------------------|-------------------------------------------------------|----------------------------------------------------------------------------------------------------|----|------------------------------|
| Flexus云服<br>务器X实例 | building-a-deepseek-<br>Inference-system-demo         | <ul> <li>按需计费: 0.38/<br/>小时</li> <li>区域: 华北-北京<br/>四</li> <li>规格: Flexus云<br/>服务器X实例   性<br/>能模式(关闭)  <br/>x1.4u.4g   4核  <br/>4GB</li> <li>镜像: Ubuntu<br/>22.04 server<br/>64bit</li> <li>系统盘: 通用型<br/>SSD   40GB</li> </ul> | 1  | 271.30元                      |
| 弹性公网IP<br>EIP     | building-a-deepseek-<br>Inference-system-<br>demo-eip | <ul> <li>按需计费: 0.80<br/>元/GB</li> <li>区域: 华北-北京<br/>四</li> <li>线路: 动态BGP</li> <li>公网带宽: 按流<br/>量计费</li> <li>带宽大小:<br/>300Mbit/s</li> </ul>                                                                                    | 1  | 0.80元/GB                     |
| 合计                |                                                       | -                                                                                                    |    | 271.30元 +<br>弹性公网IP<br>EIP费用 |

## 表 2-2 资源和成本规划(包年包月) CPU 版

| 华为云服务        | 资源名称                                                     | 配置示例                                                                | 数量 | 每月预估花<br>费 |
|--------------|----------------------------------------------------------|---------------------------------------------------------------------|----|------------|
| 虚拟私有云<br>VPC | building-a-deepseek-<br>Inference-system-demo            | <ul> <li>VPC网段:<br/>172.16.0.0/16</li> <li>区域:华北-北京四</li> </ul>     | 1  | 0.00元      |
| 子网 Subnet    | building-a-deepseek-<br>Inference-system-demo-<br>subnet | <ul> <li>子网网段:<br/>172.16.1.0/24</li> <li>区域:华北-北京<br/>四</li> </ul> | 1  | 0.00元      |

| 华为云服务                    | 资源名称 配置示例 数<br>量                                      |                                                                                                    | 资源名称 配置示例 |                              | 数量 | 每月预估花<br>费 |
|--------------------------|-------------------------------------------------------|----------------------------------------------------------------------------------------------------|-----------|------------------------------|----|------------|
| 安全组<br>SecurityGro<br>up | building-a-deepseek-<br>Inference-system-demo         | <ul> <li>允许ping:<br/>0.0.0/0</li> <li>开放端口22允许<br/>Cloud Shell 登<br/>录:<br/>121.36.59.153/3<br/>2</li> <li>区域:华北-北京<br/>四</li> </ul>                                    | 1         | 0.00元                        |    |            |
| Flexus云服<br>务器X实例        | building-a-deepseek-<br>Inference-system-demo         | <ul> <li>包年包月</li> <li>区域:华北-北京四</li> <li>规格:Flexus云服务器X实例   性能模式(关闭)   x1.4u.4g   4核   4GB</li> <li>镜像:Ubuntu 22.04 server 64bit</li> <li>系统盘:通用型SSD   40GB</li> </ul> | 1         | 190.00元                      |    |            |
| 弹性公网IP<br>EIP            | building-a-deepseek-<br>Inference-system-demo-<br>eip | <ul> <li>按需计费: 0.80<br/>元/GB</li> <li>区域: 华北-北京<br/>四</li> <li>线路: 动态BGP</li> <li>公网带宽: 按流<br/>量计费</li> <li>带宽大小:<br/>300Mbit/s</li> </ul>                              | 1         | 0.80元/GB                     |    |            |
| 合计                       |                                                       | -                                                                                                    |           | 190.00元 +<br>弹性公网IP<br>EIP费用 |    |            |

## 表 2-3 资源和成本规划(按需计费) GPU 版

| 华为云服务                    | 资源名称                                                     | 配置示例                                                                                                    | 数量 | 每月预估花<br>费 |
|--------------------------|----------------------------------------------------------|----------------------------------------------------------------------------------------------------|----|------------|
| 虚拟私有云<br>VPC             | building-a-deepseek-<br>Inference-system-demo            | <ul> <li>VPC网段:<br/>172.16.0.0/16</li> <li>区域:华东-上海<br/>一</li> </ul>                                                                                                    | 1  | 0.00元      |
| 子网 Subnet                | building-a-deepseek-<br>Inference-system-demo-<br>subnet | <ul> <li>子网网段:<br/>172.16.1.0/24</li> <li>区域: 华东-上海<br/>一</li> </ul>                                                                                                    | 1  | 0.00元      |
| 安全组<br>SecurityGro<br>up | building-a-deepseek-<br>Inference-system-demo            | <ul> <li>允许ping:<br/>0.0.0.0/0</li> <li>开放端口22允许<br/>Cloud Shell 登<br/>录:<br/>121.36.59.153/3<br/>2</li> <li>区域: 华东-上海<br/>一</li> </ul>                                                                                                   | 1  | 0.00元      |
| 弹性云服务<br>器 ECS           | building-a-deepseek-<br>Inference-system-demo            | <ul> <li>按需计费: 6.37/<br/>小时</li> <li>区域: 华东-上海<br/>一</li> <li>规格: GPU加速<br/>型g6  <br/>g6.xlarge.4   16<br/>核   32GB  <br/>NVIDIA T4  <br/>16GB</li> <li>镜像: Ubuntu<br/>22.04 server<br/>64bit</li> <li>系统盘: 通用型<br/>SSD   40GB</li> </ul> | 1  | 4585.54元   |
| 弹性公网IP<br>EIP            | building-a-deepseek-<br>Inference-system-demo-<br>eip    | <ul> <li>按需计费: 0.80<br/>元/GB</li> <li>区域: 华东-上海<br/>一</li> <li>线路: 动态BGP</li> <li>公网带宽: 按流<br/>量计费</li> <li>带宽大小:<br/>300Mbit/s</li> </ul>                                                                                                | 1  | 0.80元/GB   |

| 华为云服务 | 资源名称 | 配置示例 | 数量 | 每月预估花<br>费                    |
|-------|------|------|----|-------------------------------|
| 合计    |      | -    |    | 4585.54元 +<br>弹性公网IP<br>EIP费用 |

## 表 2-4 资源和成本规划(包年包月) GPU 版

| 华为云服务                    | 资源名称                                                     | 配置示例                                                                                                    | 数量 | 每月预估花<br>费 |
|--------------------------|----------------------------------------------------------|----------------------------------------------------------------------------------------------------|----|------------|
| 虚拟私有云<br>VPC             | building-a-deepseek-<br>Inference-system-demo            | <ul> <li>VPC网段:<br/>172.16.0.0/16</li> <li>区域: 华东-上海<br/>一</li> </ul>                                                                                                    | 1  | 0.00元      |
| 子网 Subnet                | building-a-deepseek-<br>Inference-system-<br>demo-subnet | <ul> <li>子网网段:<br/>172.16.1.0/24</li> <li>区域: 华东-上海<br/>一</li> </ul>                                                                                                    | 1  | 0.00元      |
| 安全组<br>SecurityGro<br>up | building-a-deepseek-<br>Inference-system-demo            | <ul> <li>允许ping:<br/>0.0.0.0/0</li> <li>开放端口22允许<br/>Cloud Shell 登<br/>录:<br/>121.36.59.153/3<br/>2</li> <li>区域: 华东-上海<br/>一</li> </ul>                                                                           | 1  | 0.00元      |
| 弹性云服务<br>器 ECS           | building-a-deepseek-<br>Inference-system-demo            | <ul> <li>包年包月</li> <li>区域:华东-上海</li> <li>规格:GPU加速<br/>型g6  <br/>g6.xlarge.4   16<br/>核   32GB  <br/>NVIDIA T4  <br/>16GB</li> <li>镜像:Ubuntu<br/>22.04 server<br/>64bit</li> <li>系统盘:通用型<br/>SSD   40GB</li> </ul> | 1  | 3064.40元   |

| 华为云服务         | 资源名称                                                  | 配置示例                                                                                                    | 数量 | 每月预估花<br>费                    |
|---------------|-------------------------------------------------------|----------------------------------------------------------------------------------------------------|----|-------------------------------|
| 弹性公网IP<br>EIP | building-a-deepseek-<br>Inference-system-<br>demo-eip | <ul> <li>按需计费: 0.80<br/>元/GB</li> <li>区域: 华东-上海<br/>一</li> <li>线路: 动态BGP</li> <li>公网带宽: 按流<br/>量计费</li> <li>带宽大小:<br/>300Mbit/s</li> </ul> | 1  | 0.80元/GB                      |
| 合计            |                                                       | -                                                                                                    |    | 3064.40元 +<br>弹性公网IP<br>EIP费用 |

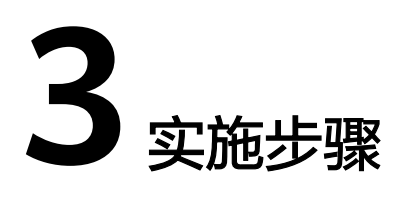

- 3.1 准备工作 3.2 快速部署
- 3.3 开始使用
- 3.4 快速卸载

## 3.1 准备工作

当您首次使用华为云时注册的账号,则无需执行该准备工作,如果您使用的是IAM用 户账户,请确认您是否在admin用户组中,如果您不在admin组中,则需要为您的账号 授予相关权限,并完成以下准备工作。

## 创建 rf\_admin\_trust 委托 (可选)

**步骤1** 进入华为云官网,打开<mark>控制台管理</mark>界面,鼠标移动至个人账号处,打开"统一身份认证"菜单。

图 3-1 控制台管理界面

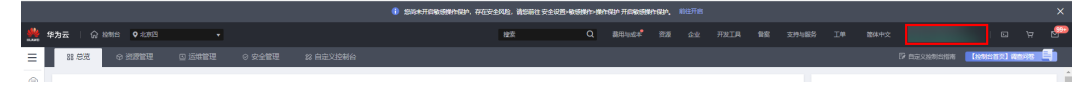

#### 图 3-2 统一身份认证菜单

| 徿              | 御中文   | ELMENMENMEN<br>SUSSES |
|----------------|-------|-----------------------|
|                | 基本信息  | 已实名认证                 |
|                | 安全设置  |                       |
| τ <del>γ</del> | 我的凭证  |                       |
| ŧ              | 统一身份认 | 人证                    |
|                | 切换角色  |                       |
| 2              | 标签管理  |                       |
|                | 操作日志  |                       |
| 2              |       | 退出                    |

#### **图 3-3** 委托列表

| 委托 ③            |            |         |                               |       |        |             | 创建委托 |
|-----------------|------------|---------|-------------------------------|-------|--------|-------------|------|
| 制除 您还可以创建49个委托。 |            |         |                               |       | 全部类型 マ | 请输入委托名称进行搜索 | Q    |
| ● 要托名称/ID 1Ξ    | 要托对象 1Ξ    | 要托时长 ↓Ξ | 创建时间                          | 描述 ↓= |        | 操作          |      |
| rt_admin_trust  | 云級侮<br>RFS | 永久      | 2023/05/31 11:07:56 GMT+08:00 | -     |        | 授权 修改 翻除    |      |

- 如果委托存在,则不用执行接下来的创建委托的步骤
- 如果委托不存在时执行接下来的步骤创建委托
- **步骤3** 单击步骤2界面中的"创建委托"按钮,在委托名称中输入"rf\_admin\_trust",委托 类型选择"云服务",选择"RFS",单击"下一步"。

步骤2 进入"委托"菜单,搜索"rf\_admin\_trust"委托。

#### **图 3-4** 创建委托

| 委托 / | 创建委托   |                                                                                                    |  |
|------|--------|----------------------------------------------------------------------------------------------------|--|
|      | ★ 委托名称 | rf_admin_trust                                                                                      |  |
|      | ★ 委托类型 | <ul> <li>普通帐号</li> <li>将帐号内资源的操作权限委托给其他华为云帐号。</li> <li>云服务</li> <li>将帐号内资源的操作权限委托给华为云服务。</li> </ul> |  |
|      | * 云服务  | RFS •                                                                                               |  |
|      | ★ 持续时间 | 永久 🔻                                                                                                |  |
|      | 描述     | 请输入委托信息。                                                                                            |  |
| •    |        | 0/255<br>下一步<br>取消                                                                                  |  |
|      |        |                                                                                                    |  |

步骤4 在搜索框中输入"Tenant Administrator"权限,并勾选搜索结果,单击"下一步"。

#### **图 3-5** 选择策略

| () REFERENCE () REER-HERCER () PAR                                                                                                    | RYDK                                         |
|----------------------------------------------------------------------------------------------------|----------------------------------------------|
| 经HEY1_admin_tust2*将将有所活动顺路                                                                                                    | 1773acht #2                                  |
| 整要已经(1) 从其他区域项目假制权限                                                                                                    | 全部映型  ▼  新有芸服時  ▼  Tenant Administrator  × Q |
| ☑ 約約                                                                                                    | 类型                                           |
| Image: Constraint of the second second se | 系統衛告                                         |

**步骤5**选择"所有资源",并单击"下一步"完成配置。

#### 图 3-6 设置授权范围

| () 25484                                                                                 | 周列日版 |
|------------------------------------------------------------------------------------------|------|
| ● 客風当都認得活動和法律化、其他自弊以下我の注意方案、要用于包裹小化表現、可能行告報、了解如何用面容的应用系統最后命全面的消化可能力案                     | ×    |
| 也接续反应差方質                                                                                 |      |
| <ul> <li>              新聞表題<br/>新公元, WARP-可以成面容現得用板型中將有更思, 包括立日成之間面景思潮,      </li> </ul> |      |
| 批行時間が常                                                                                   |      |

步骤6 "委托"列表中出现"rf\_admin\_trust"委托则创建成功。

#### **图 3-7** 委托列表

| 0               |                               |         |                               |       |               | £13 |
|-----------------|-------------------------------|---------|-------------------------------|-------|---------------|-----|
| 删除 想还可以创建49个委托。 |                               |         |                               | 全部类型  | ▼ 请输入委托名称进行搜索 |     |
| ● 要托名称/ID 1目    | 要托对象 1Ξ                       | 要托时长 ↓Ξ | 创建时间 15                       | 描述 ↓= | 操作            |     |
| rt_admin_trust  | <del></del><br>一<br>服务<br>RFS | 永久      | 2023/05/31 11:07:56 GMT+08:00 | -     | 提权 修改 删除      |     |

----结束

## 3.2 快速部署

## 操作场景

本章节帮助用户高效地部署"快速搭建DeepSeek推理系统"解决方案。一键部署该解决方案时,参照本章节中的步骤和说明进行操作,即可完成快速部署。

## 操作步骤

**步骤1** 登录**华为云解决方案实践**,选择"快速搭建DeepSeek推理系统",支持区域下拉选择 部署的区域(以北京四CPU版为例),单击"一键部署(CPU版)",跳转至解决方 案创建资源栈界面。

#### 图 3-8 解决方案实施库

#### 方案架构

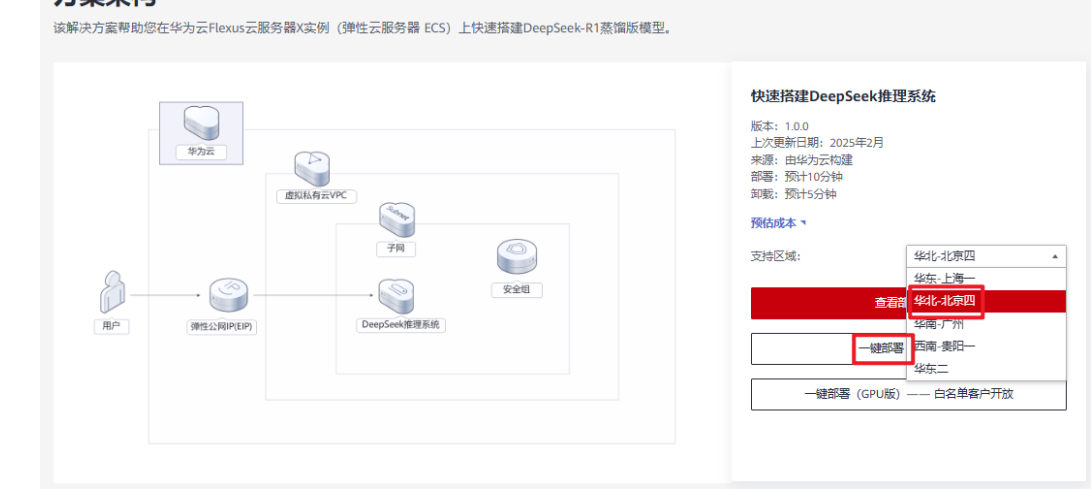

步骤2 在选择模板界面中,单击"下一步"。

#### **图 3-9** 选择模板

| <   立即创建资源制 |                                                                                                    |   |
|-------------|----------------------------------------------------------------------------------------------------|---|
|             | (2) #\$\$\$\$\$ (3) HIRINGE (4) REMN                                                                                                    |   |
| * 自因散方式     |                                                                                                    |   |
| * 欄板来源      | 134468         Unit         上标数据           每个书题时和描述是出了任何的意思的。         第四年4月20日月         (1) 第三5月21日 (2001)                                   |   |
| ★ 欄板 URL    | 竹町5/10cumentation-samples.dis.ch-north-4.myfx                     新聞の目的では同じたり、2017年間目について、2017年間目的の目的では、約1千年の中枢の目的な話、2015年中型時間の長期の55回の目的目的をあ |   |
|             |                                                                                                    |   |
|             |                                                                                                    |   |
|             |                                                                                                    |   |
|             |                                                                                                    |   |
|             |                                                                                                    | # |

**步骤3** 在配置参数界面中,参考"**表1** 参数填写说明"完成自定义参数填写,部分参数会自 动默认填充参数值。如需修改请在参数配置页面删除文本框内的默认值后填写新的参 数值,所有参数填写完成后方可单击"下一步"。

#### 图 3-10 配置参数

| <   立即创建资                  | 5源栈                                            |                                                                    |        |                                                                                 |  |  |  |
|----------------------------|------------------------------------------------|--------------------------------------------------------------------|--------|---------------------------------------------------------------------------------|--|--|--|
| <ul> <li>这時機能 —</li> </ul> | 2 参数配置 —                                       |                                                                    |        |                                                                                 |  |  |  |
| * 资源线名称                    | building-a-deepseek-inferenc<br>资源线名称以中文或英文开始。 | Hoystem<br>2月中文、大小写苑文、裴永、下刻派、中刻派,128个字符之内, <mark>波澜城名称不能重</mark> 名 | ٤,     |                                                                                 |  |  |  |
| 編述                         | 快速证面OHp5ex他理题间                                 |                                                                    |        |                                                                                 |  |  |  |
|                            |                                                | 16255 //                                                           |        |                                                                                 |  |  |  |
| <b>配置参数</b>                | 输业数名称                                          | Q. 🔮 時機販賣茶打節分資源加率 ①                                                |        |                                                                                 |  |  |  |
| 受数名称                       |                                                | di .                                                               | 类型     | 描述                                                                              |  |  |  |
| * vpc_name                 |                                                | building-a-deepseek-inference-system-demo                          | string | 查报机局云条条,该模板发完新编VPC,不允许重备,取量定属:1-54个字符,支持中文,英文字母,数字,(下划线),-(中划线),-(点),数以…        |  |  |  |
| * security_group           | _name                                          | building-a-deepseek-inference-system-demo                          | string | 安全组合称。该煤版新建安全组,安全组织则清参考部署颁集进行展盟,取量活展:1-54个字符,支持数字、字母、中文、《下划线》、-(中划线)、-(         |  |  |  |
| * ecs_name                 |                                                | building-a-deepseek-Inference-system-demo                          | string | 云服务器实形实命、不变地重杂、取重范围:1-4个字符、支持中文、英文字母、数字、(下划线)、-(中划线)、-(信),数以:building-a-deepse… |  |  |  |
| * distilled_mode           | i.                                             | DeepSeek-R1-DistII-Quen-1.58                                       | string | DeepSeek-R1-Diss制模型,支持Quien-158, Quien-78, Liama-88, 默认Quien-1.58,              |  |  |  |
| * ecs_flavor               |                                                | x1.4u.4g                                                           | string | 云服芳糊实的现象,1.56维考虑用v1.4u.4g、706386维考使用v1.16u.16g、默认: x1.4u.4g、                    |  |  |  |
| * ecs_password             |                                                |                                                                    | string | 云服芳馨或符,长度为8-28位,实阴至少必须包含大写字母、小写字母、数字和特殊字符(106%~_=*们5.77)中的三种,仅支持小写字母、数字、中划…     |  |  |  |
|                            |                                                |                                                                    |        | ( <u>+</u> -#)                                                                  |  |  |  |

| 参数名称                    | 类型         | 是否可<br>选 | 参数解释                                                                                                    | 默认值                                                   |
|-------------------------|------------|----------|----------------------------------------------------------------------------------------------------|-------------------------------------------------------|
| vpc_name                | strin<br>g | 必填       | 虚拟私有云名称,该模板使用<br>新建VPC,不允许重名。取值<br>范围:1-54个字符,支持中<br>文、英文字母、数字、_(下划<br>线)、-(中划线)、.(点)。                    | building-a-<br>deepseek-<br>Inference-<br>system-demo |
| security_grou<br>p_name | strin<br>g | 必填       | 安全组名称,该模板新建安全<br>组,请参考 <b>安全组规则修改</b> 进<br>行配置。取值范围:1-64个字<br>符,支持字母、数字、中文、<br>下划线(_)、中划线(-)、<br>英文句号(.)。 | building-a-<br>deepseek-<br>Inference-<br>system-demo |

#### 表 3-1 参数填写说明

| 参数名称                 | 类型         | 是否可<br>选 | 参数解释                                                                                                    | 默认值                                                   |
|----------------------|------------|----------|----------------------------------------------------------------------------------------------------|-------------------------------------------------------|
| ecs_name             | strin<br>g | 必填       | 云服务器实例名称,不支持重<br>名。取值范围:1-64个字符,<br>支持中文、英文字母、数字、_<br>(下划线)、-(中划线)、.<br>(点)。                                                                                                    | building-a-<br>deepseek-<br>Inference-<br>system-demo |
| distilled_mod<br>el  | strin<br>g | 必填       | DeepSeek-R1-Distill模型。支<br>持Qwen-1.5B、Qwen-7B、<br>Llama-8B,默认Qwen-1.5B。<br>GPU版支持部署<br>Qwen-14B。                                                                                                    | DeepSeek-R1-<br>Distill-<br>Qwen-1.5B                 |
| ecs_gpu_map<br>ping  | strin<br>g | 必填       | (GPU版部署参数,涉及华北-<br>北京四、华南-广州区域)弹性<br>云服务器 ECS规格与GPU显卡<br>大小的映射关系。A-1对应显存<br>1*16、B-1对应显存1*24G、<br>B-2对应显存2*24G、B-4对应<br>显存4*24G、B-6对应显存<br>6*24G,推荐显存大小16GB及<br>以上(Qwen-32B推荐显存大<br>小24G及以上)。当参数<br>{ecs_flavor}有值时,此参数不<br>生效。默认A-1。 | A-1                                                   |
| ecs_flavor           | strin<br>g | 必填       | 云服务器实例规格,CPU版部<br>署1.5b推荐使用x1.4u.4g、7b<br>和8b推荐使用x1.16u.16g,默<br>认:x1.4u.4g;GPU版部署推荐<br>显存大小16GB及以上<br>(Qwen-32B推荐显存大小24G<br>及以上)。规格信息具体请参<br>考官网 <mark>弹性云服务器规格清</mark><br>单。                                                        | x1.4u.4g                                              |
| ecs_password         | strin<br>g | 必填       | 云服务器密码,长度为8-26<br>位,密码至少必须包含大写字<br>母、小写字母、数字和特殊字<br>符(!@\$%^=+[{}]:,/?)中的<br>三种,仅支持小写字母、数<br>字、中划线(-)、英文句号<br>(.)。修改密码,请参考重置<br>云服务器密码登录ECS控制台修<br>改密码。管理员账户默认<br>root。                                                               | 空                                                     |
| system_disk_si<br>ze | num<br>ber | 必填       | 云服务器系统盘大小,磁盘类<br>型默认为通用型SSD,单位:<br>GB,取值范围为40-1,024,不<br>支持缩盘。                                                                                                    | 40                                                    |

| 参数名称              | 类型         | 是否可<br>选 | 参数解释                                                                                                    | 默认值      |
|-------------------|------------|----------|----------------------------------------------------------------------------------------------------|----------|
| charging_mod<br>e | strin<br>g | 必填       | 云服务器计费模式,默认自动<br>扣费,可选值为:postPaid<br>(按需计费)、prePaid(包年<br>包月)。                                                                                                | postPaid |
| charging_unit     | strin<br>g | 必填       | 云服务器订购周期类型,仅当<br>charging_mode为prePaid(包<br>年/包月)生效,此时该参数为<br>必填参数。取值范围:month<br>(月),year(年)。                                                                 | month    |
| charge_period     | num<br>ber | 必填       | 云服务器订购周期,仅当<br>charging_mode为prePaid(包<br>年/包月)生效,此时该参数为<br>必填参数。取值范围:<br>charging_unit=month(周期类<br>型为月)时,取值为1-9;<br>charging_unit=year(周期类型<br>为年)时,取值为1-3。 | 1        |

**步骤4** (可选,如果使用华为主账号或admin用户组下的IAM子账户可不选委托)在资源设置 界面中,在权限委托下拉框中选择"rf\_admin\_trust"委托,单击"下一步"。

## 图 3-11 资源栈设置

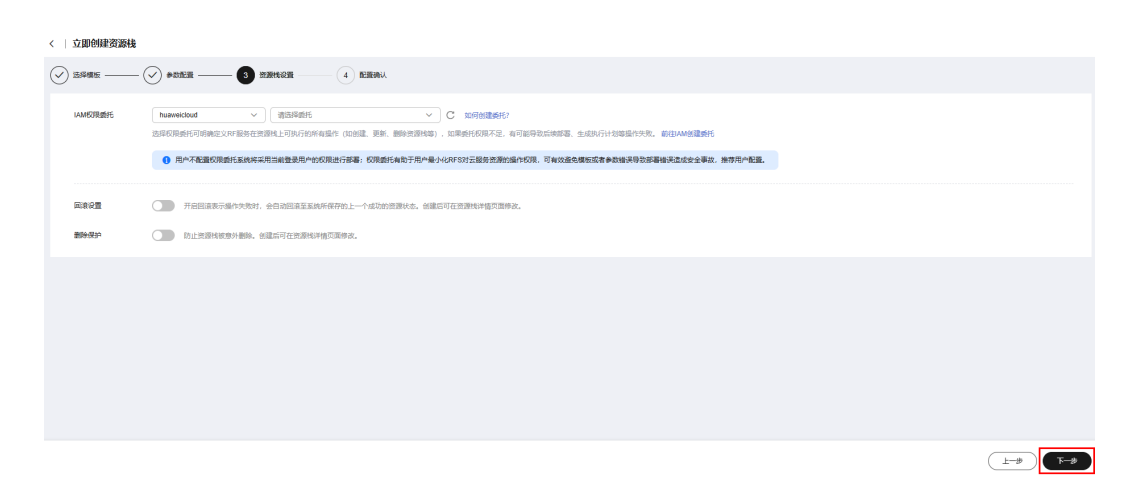

步骤5 在配置确认界面中,单击"创建执行计划"。

#### **图 3-12** 配置确认

| <   立即创建资源栈          |                                           |                   |                                                                                                    |
|----------------------|-------------------------------------------|-------------------|----------------------------------------------------------------------------------------------------|
|                      | ***** · · · · · · · · · · · · · ·         |                   |                                                                                                    |
| () 资源编排服务使用先费、但资     | <b>建线内包含的资源可能需要付费。目前暂不支持在当前页重词价格,您可遗过</b> | 创建执行计划 (免费) 后获取努性 | 島代 <b>.</b>                                                                                              |
| 选择模板                 |                                           |                   |                                                                                                    |
| 资源地名称                | building-a-deepseek-inference-system      |                   | 描述 快速乐谱DeepSeek的现在分词                                                                                     |
|                      |                                           |                   |                                                                                                    |
| 配置参数 🖉               |                                           |                   |                                                                                                    |
| 参数名称                 | 值                                         | 英型                | 描述                                                                                                    |
| vpc_name             | building-a-deepseek-inference-system-demo | string            | 虚拟私有云名称,读模板使用新聞VPC,不允许重名。取值范围:1-54个字符,支持中文,英文字母、数字、_ (下划线) 、・(中划线)、・(件),数以:building-a-deeps…             |
| security_group_name  | building-a-deepseek-inference-system-demo | string            | 安全很高你,读 <b>我</b> 版新建安全组,安全组现则请参考部署指笔进行配置,取道范围:1-64个字符,支持数字、字母、中文、(下划线),-(中划线)、-(点),默以:buildn             |
| ecs_name             | building-a-deepseek-inference-system-demo | string            | 云服务器实例名称,不支持重名,取撤范围:1-64个字符,支持中文,英文字母、数字、_ (下划线),- (中划线),. (点) , 默从: building-a-deepoeek-inference-syste |
| ecs_flavor           | x1.4u.4g                                  | string            | 云服务器实例规模,支持弹性云服务器 ECS及华为云Fierus 云服务器X实例,Fierus 云服务器X实例规模D参名规则为x1.7u.7g,他和2xCPUs4GB规模D为x1.4u.4g,具体…       |
| ecs_password         |                                           | string            | 云虽易器密码,长度为9-26位,密码至少必须检查大写字母、小写字母、数字和特殊字符((@6%/=+(①,/?) 中的三种,仅支持小写字母、数字、中划线(-) ,高文句号…                    |
| parameter_quantity   | 1.5b                                      | string            | Deepseek-R1模型争数量大小、支持1.5b、7b、8b、默认1.5b。                                                                  |
| system_disk_size     | 40                                        | number            | 云细质器系统曲大小、磁曲频型数以为通用型SSD、单位:08、取量压制为40-1,024、不变持缩曲。数认:40、                                                 |
| 鼻用预估: 创建执行计划 (免费) 后言 | 可放取預估適用                                   |                   | (Issterski                                                                                               |

步骤6 在弹出的创建执行计划框中,自定义填写执行计划名称,单击"确定"。

**图 3-13** 创建执行计划

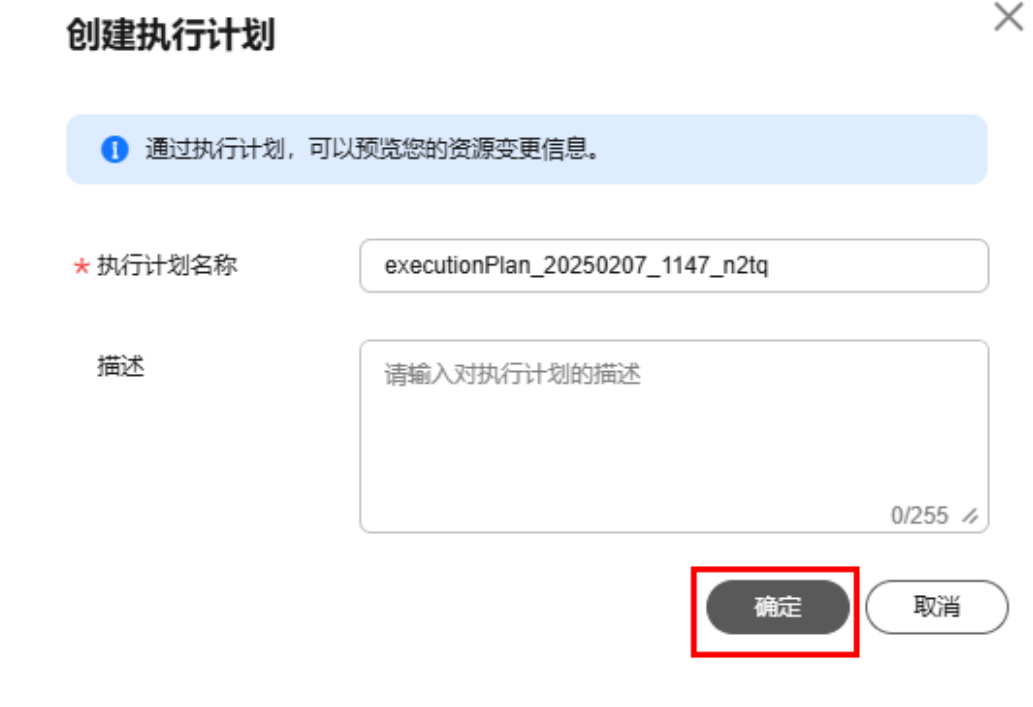

步骤7 单击"部署",并且在弹出的执行计划确认框中单击"执行"。

#### **图 3-14** 执行计划

| <   building-a-deepseek-inference-syst | em       |        |                               |    | (制除) 更新機能成參数 ) | С |
|----------------------------------------|----------|--------|-------------------------------|----|----------------|---|
| 基本信息 资源 输出 事件 模板                       | 执行计划     |        |                               |    |                |   |
|                                        |          |        |                               |    |                |   |
| 17 <u>7</u>                            |          |        |                               |    | 诸能入关键字         | a |
| 执行计划名称ID                               | 秋志       | 義用預估 ③ | 创建时间                          | 描述 | 操作             |   |
| executionPlan_20250207_1147_n2tq       | 创建成功,特部署 | 兼新期用明细 | 2025/02/07 11:47:30 GMT+08:00 | -  | 部署書約           |   |
|                                        |          |        |                               |    |                |   |
|                                        |          |        |                               |    |                |   |

**图 3-15**执行计划确认

| 执行计划                                                                      | $\times$  |
|---------------------------------------------------------------------------|-----------|
| 您确定要执行该计划吗?                                                               |           |
| 执行计划名称 状态 创建时间                                                            |           |
| executionPlan_20250207_11 创建成功, 2025/02/07 11:47:30 GMT+0.                | -         |
| <ol> <li>确定执行后,资源栈会按照该计划更新,并且 会开通模板内的资源,根据资源付<br/>费要求,可能会产生费用。</li> </ol> |           |
| 执行取消                                                                      | $\supset$ |

- **步骤8** (可选)如果计费模式选择"包年包月",在余额不充足的情况下(所需总费用请参考表2-2)请及时登录费用中心,手动完成待支付订单的费用支付。
- **步骤9** 待"事件"中出现"Apply required resource success",堆栈部署成功,表示顺利完成资源的下发和部署。堆栈部署成功后,搭建DeepSeek脚本开始执行,耐心等待5-10分钟左右(受网络波动影响)。

图 3-16 部署完成

| k building-a-deepseek-inference<br>基本信息 资源 输出 事件 相 | ə-system1<br>朝板 执行计划 |                                                                                                    |                         | (新) (東新聞板或条数) (C)                       |
|----------------------------------------------------|----------------------|----------------------------------------------------------------------------------------------------|-------------------------|-----------------------------------------|
|                                                    |                      |                                                                                                    |                         | 資源名称         >         資給入关键学         Q |
| antestie 🔶                                         | 血体菜面 Δ               | 甲件描述                                                                                                    | 资源名称/类型                 | 关联资源ID                                  |
| 2025/02/07 11:51:09 GMT+08:00                      | 日志                   | Apply required resource success.                                                                                         | -                       | -                                       |
| 2025/02/07 11:51:06 GMT+08:00                      | 生成完成                 | husweicloud_compute_instance.compute_instance: Creation complete after 46s [id=5ce7c2dc-b66d.4ca3-<br>84d6-277541c46fa6] | compute_instance<br>ECS | 5ce7c2dc-b66d-4cs3-84d6-277541c46fa6    |
|                                                    |                      |                                                                                                    |                         |                                         |
| 结束                                                 |                      |                                                                                                    |                         |                                         |

## 3.3 开始使用

该解决方案使用22端口CloudShell方式远程登录云服务器,默认已配置IP地址白名单, 若需远程登录云服务器,可直接使用CLoudShell远程登录。

该解决方案部署成功后,环境初始化预计5-10分钟,受网络、带宽影响,部署时间会 有波动,部署完成方可正常访问。

## 安全组规则修改(可选)

安全组实际是网络流量访问策略,包括网络流量入方向规则和出方向规则,通过这些 规则为安全组内具有相同保护需求并且相互信任的云服务器、云容器、云数据库等实 例提供安全保护。 如果您的实例关联的安全组策略无法满足使用需求,比如需要添加、修改、删除某个 TCP端口,请参考以下内容进行修改。

- 添加安全组规则:根据业务使用需求需要开放某个TCP端口,请参考添加安全组规则添加入方向规则,打开指定的TCP端口。
- 修改安全组规则:安全组规则设置不当会造成严重的安全隐患。您可以参考修改 安全组规则,来修改安全组中不合理的规则,保证云服务器等实例的网络安全。
- 删除安全组规则:当安全组规则入方向、出方向源地址/目的地址有变化时,或者 不需要开放某个端口时,您可以参考删除安全组规则进行安全组规则删除。

## CPU 版

步骤1 登录Flexus云服务器X实例控制台,选择部署DeepSeek的服务器,单击远程登录。

| <b>图 3-17</b> 道                                | 5.择远程登录                                                                                                    |        |
|------------------------------------------------|----------------------------------------------------------------------------------------------------|--------|
| 华为云Flexus云服务                                   | Flexus 云服 经器 X 实例 ①                                                                                                    | TexusX |
| 总元 [2]<br>Flexus应用服务器L实例<br>C <sup>2</sup> NEW |                                                                                                    | ×      |
| Flexus云服务器X实例<br>NEW                           | 我的xxx例: \$P\$(24) = \$P\$(24) = \$P\$(16) = 中国:雪陽(10) = 亚大·新加坡(4) = \$P\$(上海一(2) = 西歐·费阳一(2) = \$P\$(3兰第6一(1) = 亚大·勒加达(1)                                                                                                    | Q      |
| Flexus 云数图MIRDS 🕑                              | HI         MI         BI         BES         Pata           (a)         ABR:         Image: Address of the second second se | )      |
|                                                | 名称の0         盆腔         安全         状态(0)         可…(0)         規胞が開発(0)         温作系统…(0)         IP地址(0)         計像…(0)         金虹類目(0)         構造(0)         温作                                                                                                    |        |
|                                                | > butling = despoe<br>○ 6918035-bit5-lace-8c<br>○ 6918035-bit5-lace-8c<br>○ 6918035-bit5-lace-8c<br>○ 6918035-bit5-lace-8c<br>○ 5018035-bit5-lace-8c<br>○ 5018035-bit5-1ace-8c<br>○ 5018035-bit5-1ace-8c<br>○ 5018035-bit5-1ace-8c<br>○ 5018035-bit5-1ace-8c<br>○ 5018035-bit5-1ace-8c<br>○ 5018035-bit5-1ace-8c<br>○ 5018035-bit5-1ace-8c<br>○ 5018035-bit5-1ace-8c<br>○ 501805-5c<br>○ 501805-5c.         | •      |
|                                                | 忠勝政:1 (10 ) く                                                                                                    | 1 >    |

步骤2 选择使用CloudShell登录,在连接配置页面输入云服务器的密码,单击"连接"。

#### 图 3-18 选择 CloudShell 登录

#### 登录Linux云服务器

Х

| ▲ 当前未开通21端口、22端口、80端口、443端口、3389端口,会影响登录与使用。请添加安全组规则 查看<br>端口功能                                            |
|----------------------------------------------------------------------------------------------------|
| 使用CloudShell登录New! 登录不上                                                                                    |
| <b>请确保安全组已放通Cloud Shell连接实例使用的端口(默认使用22端口)</b><br>优势:操作更流畅,命令支持复制粘贴,支持浏览输出历史和多终端分区布局。了解更多<br>Cloud Shell登录 |
| 其他方式                                                                                                    |
| 1、使用控制台提供的VNC方式登录<br>立即登录                                                                                  |

**图 3-19 配置连接信息** 

| 🌒 CloudShell 蒼賓(V) 终端 帮助(H) 🛛 >_ 🗌 | RemoleShell,支持升级为全型DE                                                                                                    | 的资源访问工具(点击下载)( |
|------------------------------------|----------------------------------------------------------------------------------------------------|----------------|
| ◎ 连接远程服务器 ×                        |                                                                                                    |                |
|                                    | - 区域: 华北-北京四                                                                                                    | ~ 刷新           |
|                                    | 云服务器: building-a-deepseek-Inference-system-demo                                                                                                    |                |
|                                    | ● 1(公网) ● 172.16.1.65 (私网)                                                                                                    |                |
|                                    | 端口: 22                                                                                                    |                |
|                                    | 用户名: root                                                                                                    |                |
|                                    | 以证方式: 密码认证                                                                                                    |                |
|                                    | • 宏码: [                                                                                                    |                |
|                                    | 会话名称: root@'                                                                                                    |                |
|                                    | 2 打开远程主机文件树                                                                                                    |                |
|                                    | 注意: - 为确保连接的安全性,系统将对超过 四外嵴 没有活跃的会话进行自动顺开。 - 为确保连接的安全性,系统将对超过 四外嵴 没有活跃的会话进行自动顺开。 - 诸确也没全世中来源为了doud5helf代理的远程端口 (Set能)从境口为22 ) 已经分许。 - 当记程登录记程作书码时,通过查看一下和圆板(Setu)、存存带况,请定义云监应在主机异常时通过坦信等多种方式通知。 - 华为云CloudShell不会保存您的密码,请义善保管以防丢失。 |                |

**步骤3** 在命令行输入"ollama run deepseek-r1:\$parameter\_quantity", \$parameter\_quantity支持1.5b、7b、8b,请使用3.2快速部署步骤3中参数 "parameter\_quantity"的实际填写值,执行命令即可测试预览。

图 3-20 效果测试

| - 0.14m3 Turn deegesenk-1:1-2-0-<br>>> 介部一下計 名量王子則種                                                                                                    |
|----------------------------------------------------------------------------------------------------|
| 17.17.11%。<br>第一户让我介绍一下量子纠缠。首先,我得明确什么是量子纠缠,这是量子力学中的一个重要概念。                                                                                                    |
| 我记得量子纠缠是指当两个或更多的粒子同时存在时,它们的行为会受到彼此的强烈影响,即使它们分开得很远,这可能涉及到爱因斯坦相对论中的时间膨胀和空间收缩的问题。                                                                                             |
| 然后,我需要解释它的核心原理,也就显所谓的"信息非可分离性"。就是说,信息在量子纠缠过程中无法单独存在,只能在关职在一起时共享。比如,如果两个粒子 entangle,当其中一个被测量到某个状态,<br>另一个也必须以将定的状态出现,这样信息就被按照下来。                                            |
| 接下来,我应该考虑量子纠缠的实际应用。它在量子通信中可能用得上,比如量子_key分布(QKO),可以通过纠缠未确很通信的安全性。另外,量子计算中的 entanglement也是关键因素,因为它允许某些运<br>算比经贵计算机更快完成。                                                      |
| 我还应该提到量子纠缠与其他物理学概念的关系,比如爱因斯坦的相对论和量子力学之间的矛盾,以及量子纠缠如何解决了这些矛盾的问题。这可能涉及到解释信息显如何在宇宙中传播的。                                                                                        |
| 最后,总统一下量子纠缠的重要性及其在未来的科技应用,让该者明白它的价值和潜力。                                                                                                    |
| 量子纠缠(Quantum EntangLement)是量子力学中的一个重要概念,描述的是当两个或多个粒子同时存在时,它们的行为会受到彼此的强烈影响,即使它们分开得很远。这个现象由爱因斯坦相对论中的时间膨胀与空间收缩问窗所引发,并且在量子力学中被广泛探讨。                                            |
| ### 44.公园理<br>量子列模型枚心 原理显 "信息非可分离性",即当两个粒子 entangle 时,它们的性质(如位置、动量等)无法单张确定,必须同时满足某种关系。例如,当一个粒子被测量为处于某个状态时,另一个<br>entangled 的赵子伯必须以将定的状态出现。这种现象端示了信息在量子系统中是不可分离的,只能通过关联来共享。 |
| ### 功能与应用<br>1. **置子通信**:量子纠缠在量子通信中被广泛应用。例如量子关键分布(Quantum Key Distribution, QKD)。通过利用 entanglement 未确保通信的安全性。因为即使在量子环境中,两个 Alice 和 Bob<br>的器号的无法极分篇。                       |
| 2、**量子计算与算法**:量子纠缠是量子计算中计算某些问题的关键因素。例如、量子 Fourier 变换和 Shor 算法砍载于 entanglement 的存在,以实现指数级的时间发杂度。                                                                            |
| 3、**盘子检测与测试**:最子纠缝被用于验证最子力学的非可分离性,以及对经典物理模型进行挑战。                                                                                                    |

#### 🛄 说明

在交互模式下,可以测试 DeepSeek-R1 的多种功能,例如:

- 智能客服: 输入客户常见问题, 如"如何安装软件?"。
- 内容创作: 输入"为一款智能手表撰写广告文案"。
- 编程辅助:输入"用 Python 实现快速排序"。
- 教育辅助: 输入"解释牛顿第二定律"。

----结束

## GPU 版

步骤1 登录弹性云服务器 ECS控制台,如下图所示获取3.2快速部署步骤3中的部署的弹性云服务器的弹性公网 IP地址和私有 IP地址。

图 3-21 获取公网 IP

| 〇 名称: G5r × 添加筛选条件                                              |    |    |       |      |                                                     |       |                                              |                            |      | × () () |
|-----------------------------------------------------------------|----|----|-------|------|-----------------------------------------------------|-------|----------------------------------------------|----------------------------|------|---------|
| ✓ 名称ID 令                                                        | 监控 | 安全 | 状态 ⇔  | 可 🖯  | 規格/機像 ⇔                                             | 操作    | 3 (弹性公网IP) 300 Mbit/s<br>172.16.1.101 (私有IP) | 模式 ⇔                       | 标签 ⊖ | 企业项目 ⊖  |
| building-a-deepseek-Inference-system-demog5<br>GPU<br>8080076c- | 8  | ٠  | 😏 运行中 | 可用区1 | 16vCPUs   32GiB   g5r.4<br>Ubuntu 22.04 server 64bi | Linux | 1 2 (弹 C 按<br>172.16.1.101 (私有 C 20          | 蜀计费<br>25/02/07 16:30:51 G | -    | default |

**步骤2** 浏览器输入http://[弹性公网IP],访问Dify的开发平台。首次登录需注册管理员账号, 依次填写邮箱、账号、密码。

图 3-22 Dify 开发平台

| Dify_                             | 🌐 简体中文   |
|-----------------------------------|----------|
| 设置管理员账户                           |          |
| 管理员拥有的最大权限,可用于创建应用和管理 LLM 供应商等。   |          |
| 邮箱                                |          |
| avartaya. a                       |          |
| 用户名                               |          |
| admin                             |          |
| 密码                                |          |
| ••••••••<br>密码必须包含字母和数字,且长度不小于8位  | <b>(</b> |
| 设置                                |          |
| 启动 Dify 社区版之前, 请阅读 GitHub 上的 开源协议 |          |

步骤3 依次输入上一步骤中的"邮箱"、"密码"登录Dify平台。

图 3-23 登录 Dify 平台

| 🜓 Dify_                                      |                      |             | \$ |
|----------------------------------------------|----------------------|-------------|----|
|                                              |                      |             |    |
|                                              | 嗨,近来可好               |             |    |
|                                              | 🔇 欢迎来到 Dify, 登录以继续   |             |    |
|                                              | 邮箱                   |             |    |
|                                              | _ 163.com            |             |    |
|                                              | 密码                   | 忘记密码?       |    |
|                                              |                      | 6           |    |
|                                              | 登录                   |             |    |
|                                              | 使用即代表您同意我们的 使用协议 & 關 |             |    |
|                                              | 如来感应;双方切后化成尸,南时住切后1  | 6次回 这里吕桂只知了 |    |
| © 2025 LangGenius, Inc. All rights reserved. |                      |             |    |
|                                              |                      |             |    |

步骤4 单击右侧"用户名称"下拉并单击"设置"。

#### 图 3-24 设置

| Dify_ O star 68,663                     | 0.1928 <b>• 10</b> 20 10.00m ? IM |                             | admin ~  |
|-----------------------------------------|-----------------------------------|-----------------------------|----------|
| 88 全部 口 聊天助手 咒 Agent 63 工作曲             |                                   | ● 我創建的   S 全部标签 ~   A admin |          |
| <ul><li>▲建立用</li><li>□ 台線中白成用</li></ul> |                                   | 工作经时<br>A admin's Worksp    | ace >    |
| 同一人应用概形的職<br>2) 号入 DSL 文件               |                                   | 账户                          |          |
|                                         |                                   | 用户反馈社区                      |          |
|                                         |                                   | 帮助文档                        |          |
|                                         | 未拢影应用                             | anaxiz<br>关于                | 0.15.3 🔹 |
|                                         |                                   | 费出                          |          |

步骤5 单击左侧"模型供应商",在Ollama下单击"添加模型"。

| 设置                               | 模型供应商                                                                                   |                                | ×                                                                                   |
|----------------------------------|-----------------------------------------------------------------------------------------|--------------------------------|-------------------------------------------------------------------------------------|
| 工作空间                             | LLM TEXT EMBEDDING RERANK                                                               | LLM                            | LLM TEXT EMBEDDING RERANK                                                           |
| ◆ <b>模型供应商</b><br>⊕ 成员<br>● 数据来源 | <del>1(pstage</del> <mark>筹</mark><br>Upstage 揚供的模型,例如 Solar-1-<br>mini-chat.           | aws & Bedrock                  | together.ai                                                                         |
| C API 扩展                         | LLM TEXT EMBEDDING                                                                      | LLM) (TEXT EMBEDDING) (RERANK) | LLM                                                                                 |
| ■用<br>文 语言                       | ≪OpenRouter                                                                             | 🛱 Ollama                       | WI MISTRAL<br>AI_<br>MistralAl 提供的模型,例如 open-<br>mistral-7b 和 mistral-large-latest, |
|                                  |                                                                                         | + 添加模型                         |                                                                                     |
|                                  | <b>Groq Cloud</b><br>GroqCloud 提供对 Groq Cloud API<br>的访问,其中托管了 LLama2 和<br>Mixtral 等模型。 | lifeplicate                    | 😕 Hugging Face                                                                      |
|                                  | LLM SPEECH2TEXT                                                                         | LLM TEXT EMBEDDING             | LLM TEXT EMBEDDING                                                                  |
|                                  | Korbits Inference                                                                       |                                | · 智谱·AI                                                                             |
|                                  | LLM TEXT EMBEDDING RERANK                                                               | LIM                            | LLM TEXT EMBEDDING                                                                  |

**图 3-25** 添加模型

**步骤6** 模型名称填写3.2快速部署中部署的模型,如"deepseek-r1:7b",基础URL填写**步骤1** 中获取的私网IP地址,端口号11434,单击右下角"保存"并关闭"设置"。

#### 图 3-26 添加 Ollama

| 添加 Ollama                 | ြီး Ollama                         |
|---------------------------|------------------------------------|
| 模型类型*                     |                                    |
|                           | <ul> <li>Text Embedding</li> </ul> |
| 模型名称 *                    |                                    |
| deepseek-r1:7b            |                                    |
| 基础 URL * 私                | 网IP地址:端口                           |
| http://172.16.1.101:11434 |                                    |
| 模型类型*                     |                                    |
| 对话                        | ×                                  |
| 模型上下文长度*                  |                                    |
| 4096                      |                                    |
| 最大 token 上限 *             |                                    |
| 4096                      |                                    |
| 如何集成 Ollama 🖸             | <b>移除</b> 取消 保存                    |
|                           |                                    |

**步骤7**选择"创建空白应用",单击"聊天助手"并填写"应用名称&图标",单击右下角 "创建"。

## **图 3-27** 创建空白应用

| Dify_ O Star 62,706                                        | © 探索 ● I作室 | □知识库 掌工具 |                     | A admin |
|------------------------------------------------------------|------------|----------|---------------------|---------|
| 88 全部 回 聊天助手   R Agent   S 工作流                             |            |          | 我的關節的 🛇 全部标签 🗸 Q 接索 |         |
| <ul> <li>(1) (1) (1) (1) (1) (1) (1) (1) (1) (1)</li></ul> |            |          |                     |         |
|                                                            | 未找到应用      |          |                     |         |
|                                                            |            |          |                     |         |

#### **图 3-28** 创建应用

| 建空日应用<br>择应用类型            |                        |                                         | <b>聊天郎</b><br>通过篇<br>Chatfl | 手<br>单的配置快速描述一个基于 LLM 的对话机器<br>ww 编排。 <b>了解更多</b>      | 1人。支持切换为                                                                                                    |                                                                                                    |
|---------------------------|------------------------|-----------------------------------------|-----------------------------|--------------------------------------------------------|----------------------------------------------------------------------------------------------------|----------------------------------------------------------------------------------------------------|
| (運用)                      | 1                      | _                                       | •                           | Drchestrate                                            | () an                                                                                                    | to cur a v to Autor O                                                                                   |
|                           |                        | T A A A A A A A A A A A A A A A A A A A | 4                           |                                                        | DEBUG & PREVIEW                                                                                                   | Features x                                                                                              |
| 简单配置即可构建基于 LLM 的对话<br>机器人 | 具备推理与自主工具调用的智能助<br>手   | 用于文本生成任务的 AI 助手                         | 10<br>10<br>10              |                                                        | <ul> <li>Helio, Lam L.<br/>Loan andwer your questions related<br/>Here to make a brand sherd suff. Ber</li> </ul> | Conversation Opener ()                                                                                  |
|                           |                        |                                         | 0                           |                                                        | Tige for analyzing competitors in marker<br>© Conversation Openary (688)                                          | Speech to Text                                                                                          |
| BETA                      | BETA                   |                                         |                             |                                                        |                                                                                                    | File Lipinad () United TALE TYPES West Instance Heads, Deers 3                                          |
| hatflow<br>特记忆的复杂多轮对话工作流  | 工作流<br>面向单轮自动化任务的编排工作流 |                                         |                             | - VARABLES + Add                                       |                                                                                                    | Container Monderation (*)                                                                               |
|                           |                        |                                         |                             | O unnieled Jopie A promotion for spice. Science If     |                                                                                                    | Selline-up                                                                                              |
|                           |                        |                                         |                             | - KNONLEDGE 1; Facult Settings + Add                   |                                                                                                    | a benar chut.                                                                                           |
| 5称 & 图标                   |                        | 1-1                                     |                             | Orand Stategy     ico recento                          |                                                                                                    | Conversation messages can be converted to speech.                                                       |
| mo                        |                        |                                         |                             | Market Research Castle     extra control of Market Low | Talk to Difylliot                                                                                                 | Citations and Abilitudians<br>Draw source observant and antibulied section of the<br>generated context. |
| (可远)                      |                        |                                         | D                           | • ····· • ··· • ··· • ··· •                            | COC Alexans Coded                                                                                                 | Anvailation Reply                                                                                       |
|                           |                        |                                         |                             |                                                        |                                                                                                    |                                                                                                    |

步骤8 单击左侧"编排",在右下角"和机器人聊天"中输入内容即可调试预览。

| emo ~ ~ · · · · · · · · · · · · · · · · · | 编排                                         |        |       |     | deepseek-r1:7b CH                                                                                                    | ] 幸   发布     |
|-------------------------------------------|--------------------------------------------|--------|-------|-----|----------------------------------------------------------------------------------------------------|--------------|
|                                           | 提示词 💿                                      |        | * 118 | 调试与 | 1968.                                                                                                    |              |
|                                           | 在这里写你的想示词,输入""抓入支量、输入"/ 抓入提示内容块            |        |       |     |                                                                                                    |              |
| 및 访问 API                                  |                                            |        |       |     | 请解释一下什么是重                                                                                                    | 子纠编          |
| 13. 日志与标注                                 |                                            |        |       |     |                                                                                                    |              |
| (9)<br>当別                                 |                                            |        |       | ۲   | 嗯,好的,我现在要试着理解一下什么是量子纠缠。从名字上看,"纠缠"可能就是说两个或多个事物<br>连续在一起吗? 都在量子物理里,这种现象是体是怎样的吗?                                                                     | 皮质密地         |
|                                           |                                            |        |       |     | 1. 2010年1月1日1日1日1日1日1日1日1日1日1日1日1日1日1日1日1日1日1日1                                                                                                   | 中的一部<br>都会被影 |
|                                           | °                                          |        |       |     | 可是,我还不太确定这是怎么回事。是不是说如果两个粒子被某种方式"绑定"在一起,那么即使分开                                                                                                    | 良远,它         |
|                                           | (*) 安景 ①                                   |        | + 添加  |     | 11.857万位是相关的/1230,如果一个粒子间上编码,另一个数型向下编码,影着在是个将走的方向来?                                                                                               | 1.506.00     |
|                                           | 亚量能使用产输入表举引入继示调成开场台,你可以试试在继示调中输入 ((input)) |        |       |     | 然后,我记得有一个实验叫做贝尔实验。对吗? 这些实验是用来给验量子纠缠是否真实存在的。实验<br>有光子或素其他粒子使力超成两部分,然后分别预量了的对意思重性。如果成果将合量因新组、逐次<br>现的规思,能必须能则有 \$pooly setion at a distance 这种变象存在。 | 中通常会<br>和埃尔代 |
|                                           | 上下文                                        | 1 召回设置 | + 添加  |     | 不过,我有点混乱,因为有时候人们会说"瞬间通讯"或者"超光速传递信息",但实际上这并不意味着                                                                                                    | 可以传递         |
|                                           | 您可以导入现识库作为上下文                              |        |       |     | 信息或影响事物的速度超过光速。那是因为在量子纠缠中,并没有实际的信息被传递,只是概率的状<br>起来了?                                                                                              | 志被关联         |
|                                           |                                            |        |       |     | 还有,在观量其中一个粒子后,另一个粒子的状态就会确定下来吗? 比如说,如果一个粒子的白腹间<br>另一个载一走显向下的,这并不是因为我测量了它,而是它们本来就存在这样的关系?                                                           | 上,那么         |
|                                           |                                            |        |       |     | 不过,其有点不确定。因为在经典物理中,两个物体的行为也是相互关联的,比如拉弓射箭,拉力相<br>运动方向和力量也会制成此。那量子持续是不是在微观尺度上的一 <del>分类</del> 似现象吧?或者说,这只是<br>关联,而并非确定性的国民关系?                       | 同,新的<br>概率上的 |
|                                           |                                            |        |       |     | 再想想,如果我有一个量子系统,比如说双缝实验中的粒子,它们通过玻罐时会表现出波动的行为,                                                                                                    | 但当它们         |
|                                           |                                            |        |       | 和机器 | 8人聊天                                                                                                    |              |
| _                                         |                                            |        |       | 0   | 加肥开度                                                                                                    | 管理 →         |

#### 图 3-29 调试与预览

#### ----结束

🛄 说明

拓展应用请参考:

- 华为云ModelArts Studio,助力快速搭建专属大模型
- 探索Dify: 开启AI应用开发的新篇章

## 3.4 快速卸载

步骤1 登录资源编排 RFS资源栈,找到该解决方案创建的资源栈,单击资源栈名称右侧"删除"按钮。

Х

**图 3-30** 一键卸载

| 资源编排服务 📉                                                                                                    | 資源機 ①                                 |      |                  |                               |                                | 19 使用描用      | 立即创建资源代 |
|----------------------------------------------------------------------------------------------------|---------------------------------------|------|------------------|-------------------------------|--------------------------------|--------------|---------|
| 並近<br><b>資源</b> 稿                                                                                                    | 资源线 (1)                               |      |                  |                               | building-a-deepseek-inference- | system1      | X Q O C |
| 资源线集                                                                                                    | 资源线名称/ID                              | 秋窓 🖓 | 描述               | 创建时间 🔶                        | JEMANIA ↔                      | 操作           |         |
| マスト     マスト      マスト      マスト       マスト      マスト      マス | building-a-deepseek-inference-system1 | 部署成功 | 快速描建DeepSeek推理系统 | 2025/02/07 11:49:56 GMT+08:00 | 2025/02/07 11:51:09 GMT+08:00  | <b>制除</b> 更新 |         |

**步骤2** 在弹出的删除资源栈确定框中,删除方式选择删除资源,输入Delete,单击"确定",即可卸载解决方案。

图 3-31 删除资源栈确认

删除资源栈

#### 您确定要删除该资源栈及资源栈内资源吗? 删除后不能恢复,请谨慎操作 资源栈名称 状态 创建时间 building-a-deepseek-inference-sy... 部署成功 2025/02/07 11:49:56 GMT+08:00 资源列表 (7) building-a-deepseek-inference-system-d... 虚拟私有云 生成完成 虚拟私有云 生成完成 с 虚拟私有云 生成完成 building-a-deepseek-inference-system-d... 虚拟私有云 生成完成 building-a-deepseek-inference-system-d.. 弹性公网IP 生成完成 ( building-a-deepseek-inference-system-d... 生成完成 虚拟私有云 🔵 保留资源 (仅删除资源栈) 删除方式 💿 删除资源 如您确认要删除资源栈或其资源,请输入Delete以确认删除 Delete

确定

取消

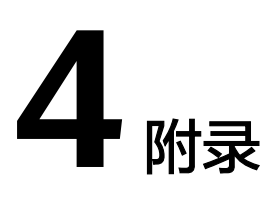

## 名词解释

- Flexus云服务器X实例:Flexus云服务器X实例是新一代面向中小企业和开发者打造的柔性算力云服务器。Flexus云服务器X实例功能接近ECS,同时还具备独有特点,例如Flexus云服务器X实例具有更灵活的vCPU内存配比、支持热变配不中断业务变更规格、支持性能模式等。
- 弹性云服务器 ECS: 是一种云上可随时自助获取、可弹性伸缩的计算服务,可帮助您打造安全、可靠、灵活、高效的应用环境。
- 虚拟私有云 VPC:是用户在华为云上申请的隔离的、私密的虚拟网络环境。用户可以基于VPC构建独立的云上网络空间,配合弹性公网IP、云连接、云专线等服务实现与Internet、云内私网、跨云私网互通,帮您打造可靠、稳定、高效的专属云上网络。
- 弹性公网IP EIP:提供独立的公网IP资源,包括公网IP地址与公网出口带宽服务。 可以与弹性云服务器、裸金属服务器、虚拟IP、弹性负载均衡、NAT网关等资源 灵活地绑定及解绑,提供访问公网和被公网访问能力。

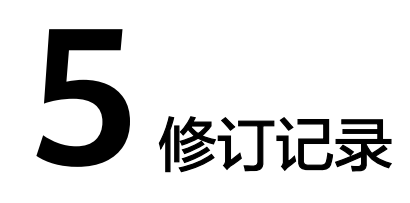

## **表 5-1** 修订记录

| 发布日期       | 修订记录                       |
|------------|----------------------------|
| 2025-02-07 | 第一次正式发布。                   |
| 2025-02-19 | 上线华北-北京四、华南-广州GPU一键部<br>署。 |